# RateMux - ビデオ出力無しとNIT PID PassThru およびCASysID の重要性

#### 内容

概要
はじめに
表記法
前提条件
使用するコンポーネント
NIT PID がパススルーされる理由
CA SysID を47 から 49 に設定する理由
NIT PID を通過するための RateMux の設定
CA SysID を 47 から 49 にセットするための RateMux の設定
トラブルシューティングFAQ
関連情報

#### <u>概要</u>

Motorola の Integrated Receiver Transcoder (IRT)機器および Motorola DigiCipher II ベースの暗 号化システムを使用する MPEG II デジタル ビデオ ネットワークでは、ネットワークの関連する すべてのコンポーネントがシステム クロックヘアクセスできることが重要です。システム クロッ クへのアクセスは Network Information Table (NIT)の Packet ID (PID) により伝達されます。

さらに、各ビデオプログラムには、そのプログラムマップ/管理テーブル(PMT)に特別なパラメー タを設定する必要があります。 Motorola IRTがビデオストリームを暗号化機能の一部として処理 する必要があることを認識するには、CA SysIDと呼ばれるこのパラメータを47 49(16進数の文 字GとIのASCIIコード)に設定する必要があります。

適切な機器がNIT PIDで伝送されるシステムクロックに適切にアクセスできず、個々のプログラム でCA SysIDが正しく設定されていない場合、プログラムの暗号化や復号化が正しく行われず、ビ デオが失われる可能性があります。

デフォルトでは、Cisco RateMux 6920 Advanced MPEG-2 MultiplexerはNIT PIDを入力ポートか ら出力ポートに渡しません。このドキュメントでは、これを実現するためにRateMux 6920マルチ プレクサを設定する方法について説明します。また、RateMuxマルチプレクサでビデオ出力が失 敗する原因となる最も一般的な問題についても説明します。

### <u>はじめに</u>

#### <u>表記法</u>

ドキュメント表記の詳細は、『<u>シスコ テクニカル ティップスの表記法</u>』を参照してください。

このドキュメントに関しては個別の前提条件はありません。

#### <u>使用するコンポーネント</u>

このドキュメントの情報は、次のソフトウェアとハードウェアのバージョンに基づくものです。

- Cisco RateMux 6920 Advanced MPEG-2マルチプレクサ
- Cisco RateMuxソフトウェアビルドバージョン255

注:RateMux 6920マルチプレクサで255より前のソフトウェアビルドが実行されている場合は、 ドキュメント『RateMux C6920のソフトウェアをアップグレードする方法』の手順に従うか、リ リースノートの手順にに従ってくださいアップグレード先のIPアドレス。 このドキュメントの手 順は、255より前のソフトウェアビルドバージョンでは正しく動作しません。

このマニュアルの情報は、特定のラボ環境に置かれたデバイスに基づいて作成されました。この ドキュメントで使用するすべてのデバイスは、初期(デフォルト)設定の状態から起動していま す。実稼動中のネットワークで作業をしている場合、実際にコマンドを使用する前に、その潜在 的な影響について理解しておく必要があります。

### <u>NIT PID がパススルーされる理由</u>

デジタルビデオストリームがヘッドエンドで受信される場合、通常、ストリームは暗号化された 形式です。Motorolaベースのシステムでは、デジタルビデオを暗号化して各チャネルのコンテン ツへの不正アクセスを防止する手段として、独自のDigiCipher II Encryption System(DDES)が使用 されます。

RateMux 6920マルチプレクサは、暗号化されたビデオストリームに対して再多重化または圧縮を 実行できないため、サテライトフィード(Headends In The Sky(HITS)など)からの着信MPEGビデ オストリームは、RateMux 6920マルチプレクサに送される前に暗号化されません。これは、 RateMuxマルチプレクサの入力に接続されたMotorola IRTデバイスによって実行できます。 DigiCable Headend Expansion Interface(DHEI)インターフェイスを使用する場合、Motorola IRTの出力とRateMuxマルチプレクサの入力の間にDHEI出力ケーブルを接続する必要があります。

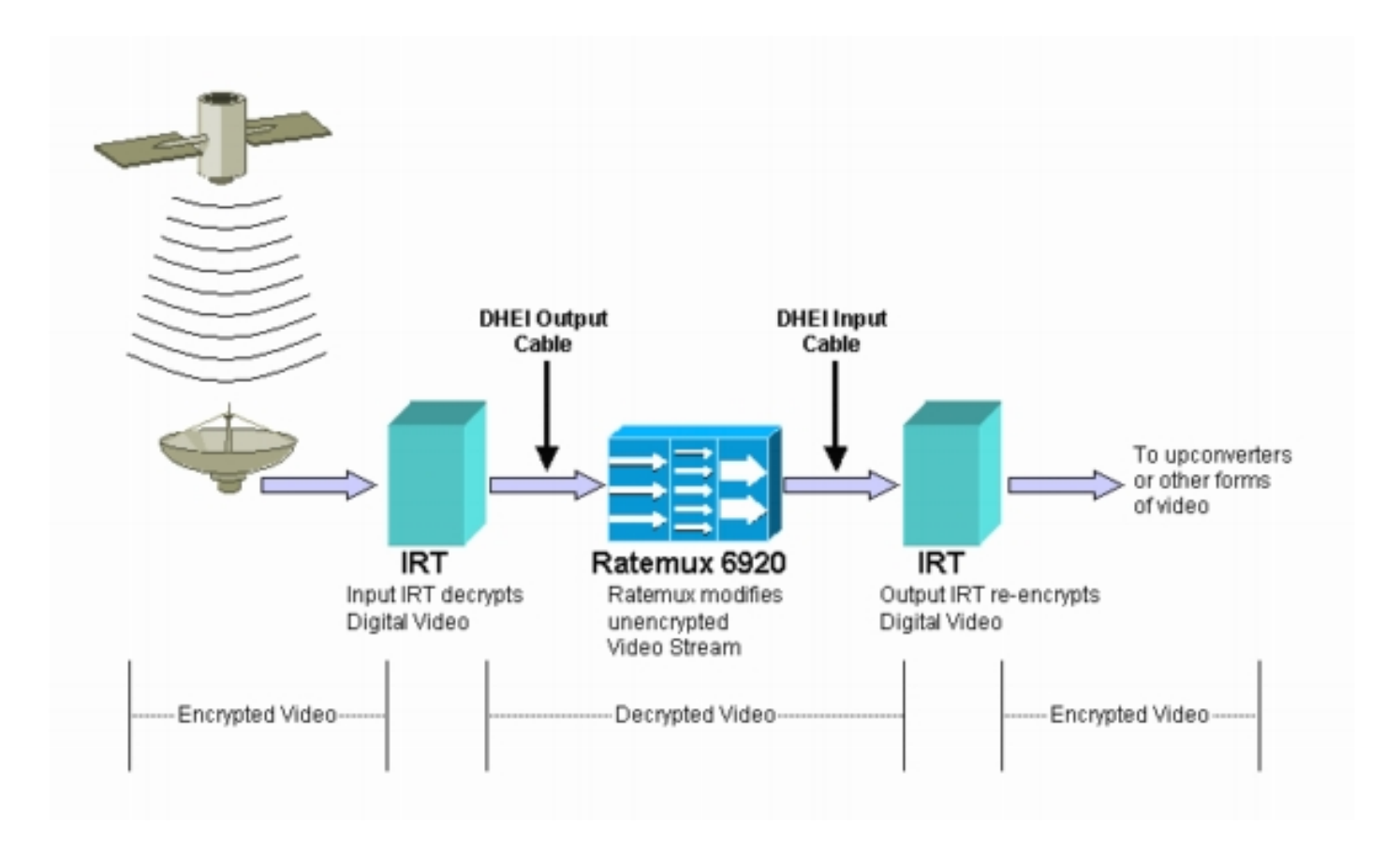

RateMuxマルチプレクサが入力ビデオストリームに再多重化または圧縮を実行した後、生成され るビデオストリームを顧客に安全に配信できるように再暗号化する必要があります。この再暗号 化は、通常、別のMotorola IRTデバイスによって実行されます。RateMuxマルチプレクサの出力 とMotorola IRTの入力の間でDHEIインターフェイスが使用されている場合は、DHEI入力ケーブル を使用する必要があります。

再暗号化を適切に実行するには、出力IRTが正しいシステムクロック情報にアクセスできる必要 があります。この情報は、NIT PIDを介してサテライトによって送信されるMPEGストリームで伝 送されます。ただし、デフォルトでは、RateMux 6920マルチプレクサはこのNIT PIDを入力ポー トから出力ポートに渡しません。これは、出力IRTがDHEI入力ポートで受信したビデオチャネル を再暗号化できないことを意味します。

### <u>CA SysID を47 から 49 に設定する理由</u>

PMT PIDは、プログラムに関連付けられているPIDに関する情報を示すテーブルです。次の図は 、プログラム番号7のPMTの一部を示しています。

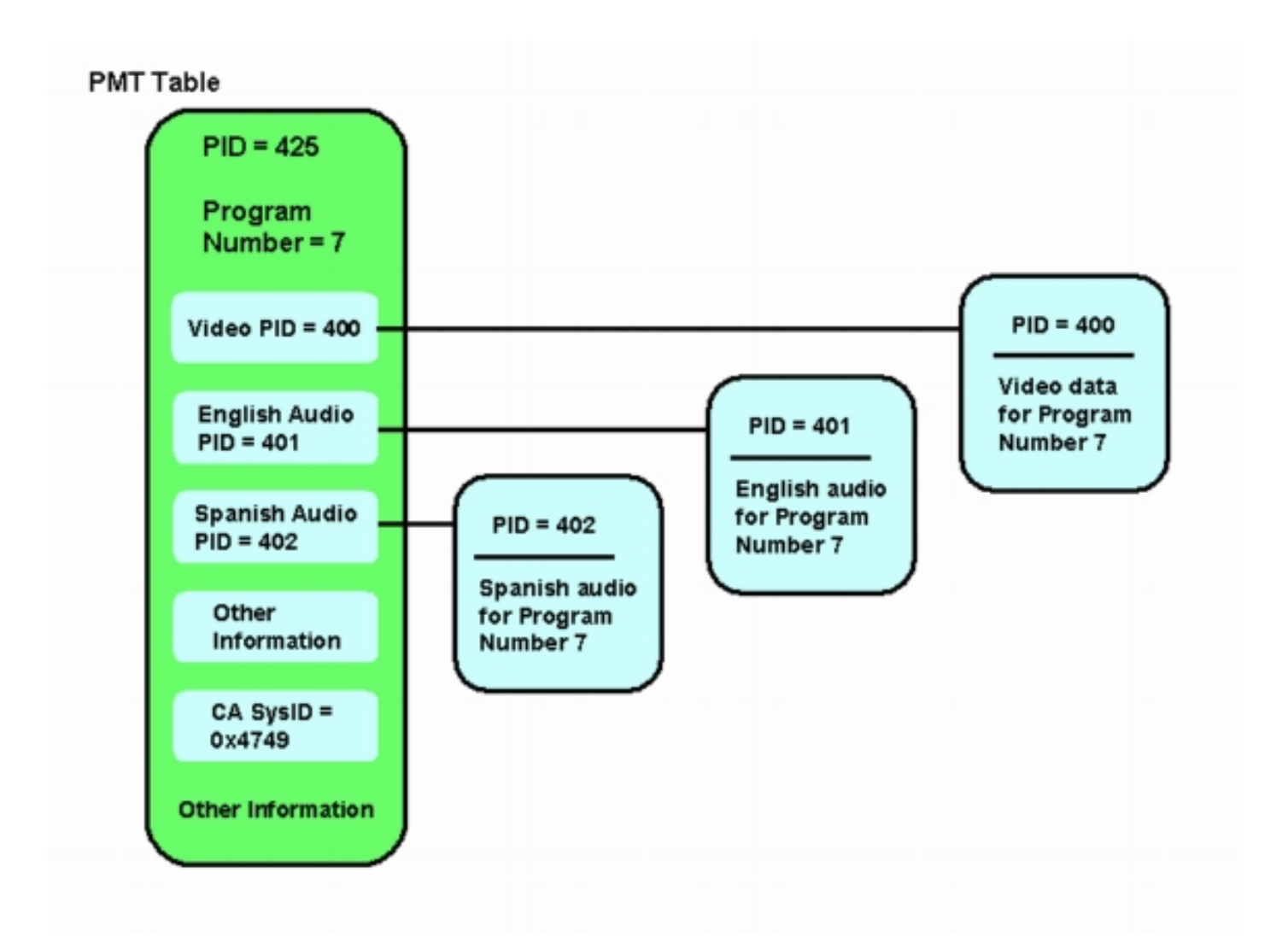

このプログラムには3つのPIDが関連付けられています。1つはビデオ用、2つはオーディオ用です 。PMTには、PIDおよびその他の情報に加えて、Conditional Access System ID(CA SysID)という パラメータも含まれています。 Motorola IRTデバイスがMPEGプログラムを暗号化できるように するには、そのプログラムのCA SysIDを16進数値47 49に設定する必要があります。これらの値 は、それぞれASCII文字GおよびIに対応しています。

**注:47**と49の間にはスペースが必要です。また、ボックス内の47 49が唯一のテキストであることを確認してください。ハイフン(-)、余分なスペース、またはその他の文字がある場合、設定は 失敗します。

#### <u>NIT PID を通過するための RateMux の設定</u>

次の手順では、NIT PIDをパススルーするようにRateMuxマルチプレクサを設定する方法について 説明します。

設定するRateMuxマルチプレクサに関連付けられているIPアドレスにWebブラウザを開いて、RateMux Managerアプリケーションを起動します。次の例では、RateMuxマルチプレクサのIPアドレスは10.64.2.7です。[について]メニューをクリックすると、次の図のようなページが表示されます。最初に確認する必要があるのは、RateMuxマルチプレクサがソフトウェアビルドバージョン255以降を実行していることです。

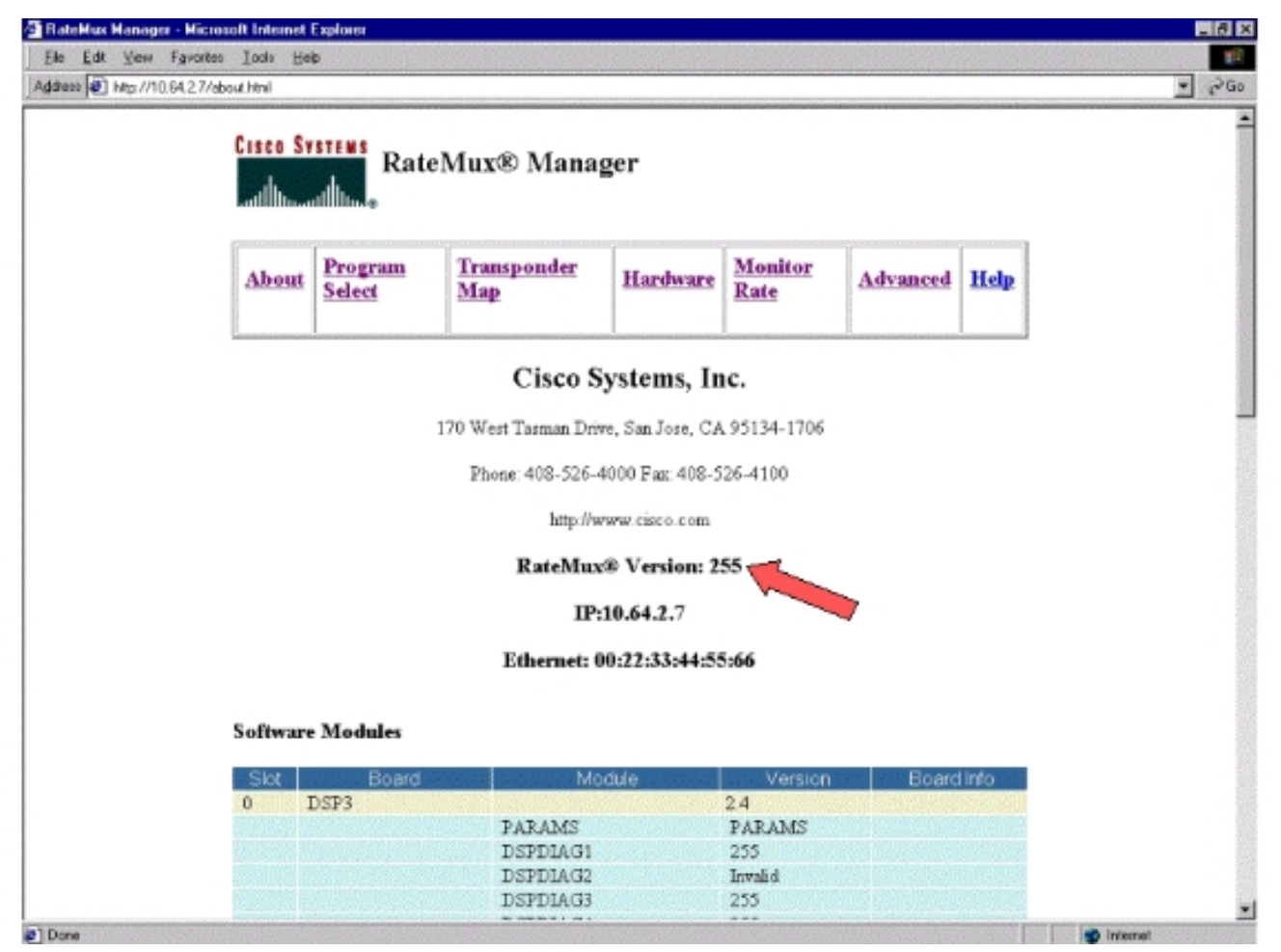

RateMux 6900マルチプレクサの各カードのソフトウェアバージョンは、255以降のソフトウェアビルドバージョンに加え、バージョン2.4以降である必要があります。また、すべてのRateMuxカードのバージョン番号が同じであることを確認する必要があります。各カードのソフトウェアバージョン番号は、下の図に示すように、[バージョン情報]ページを下にスクロールして表示できます。

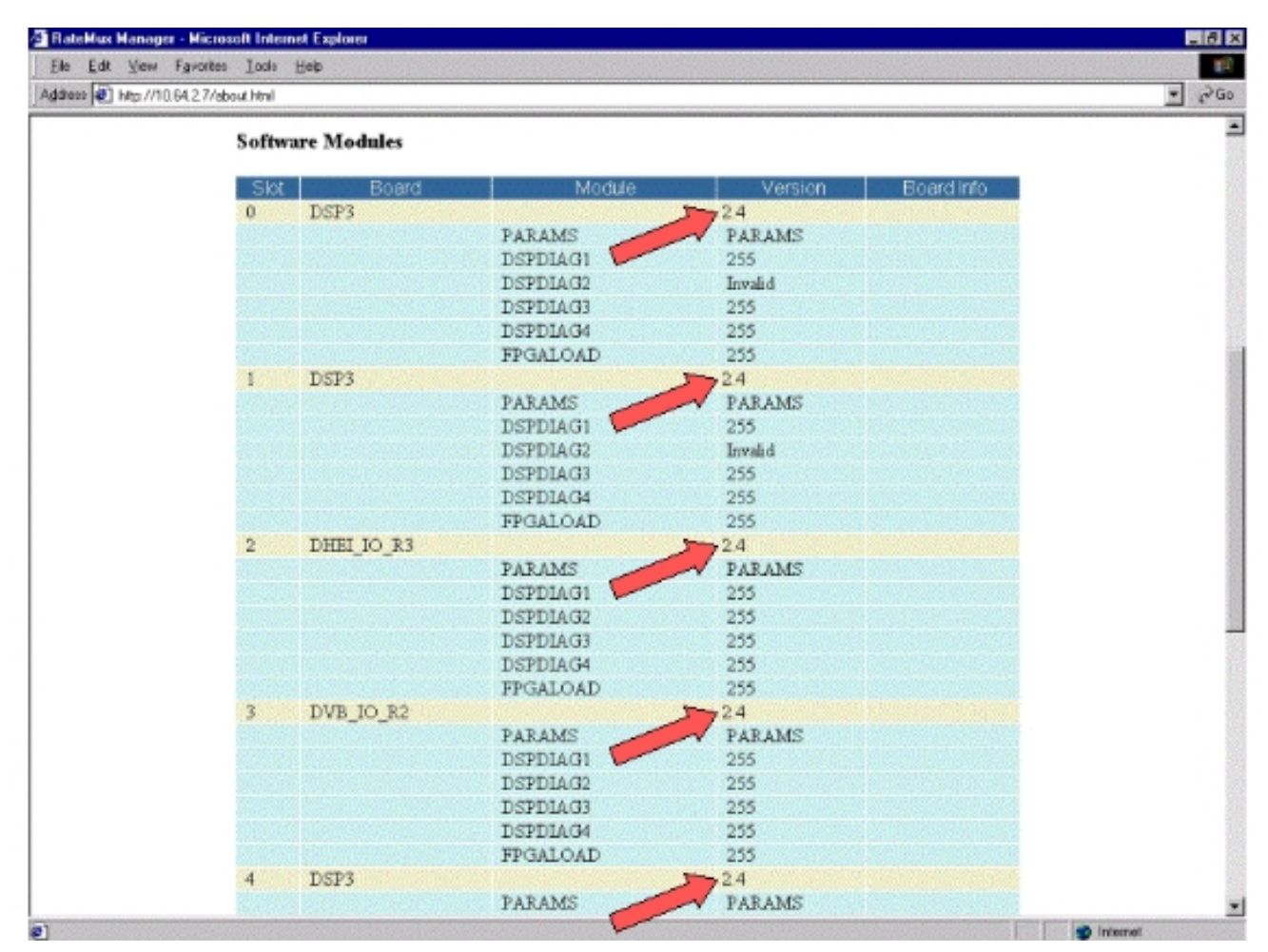

- [プログラムの選択]ページに移動します。これを行うには、Webページの上部にあるプログ ラムの選択をクリックします。[Output]ドロップダウンボックスで正しい出力ポートが選択 されていることを確認します。[再ビルド]ボタンをクリックして、構成ページを更新します 。注:RateMuxマルチプレクサの設定を変更する前に[Rebuild]をクリックすることが重要で す。それ以外の場合、以前に入力した設定は失われます。
- RateMuxマルチプレクサを設定して、いくつかのプログラムを再マップしている場合、表示 は次の図のようになります。まだRateMuxマルチプレクサを設定してプログラムを再マップ していない場合は、使用しているソフトウェアの実行バージョンに対応する<u>RateMuxソフト</u> ウェアのリリースノートを参照してください。

| Cisco Systems<br>attilitionettilition®      | ateMux® Mana                                                                                                    | ger                   |                                        |                                              |                |  |
|---------------------------------------------|----------------------------------------------------------------------------------------------------|-----------------------|----------------------------------------|----------------------------------------------|----------------|--|
| About Program<br>Select                     | Transponder<br>Map                                                                                                    | Hardware              | Monitor<br>Rate                        | Advanced                                     | Help           |  |
| Output Ster<br>Bitrate 269703               | 2,Module 3<br>52 Clock Int                                                                                                    | Tsid<br>emai 29 2657M | 0x723                                  | Nit Pid<br>Packet Gep                        |                |  |
| Psirate<br>CA SysID(hi<br>Prea# Name PmtPid | 500<br>++<br>Pids                                                                                                    | Number o              | # Daps<br>gos                          | 3 Nulls                                      | 0<br>DriaPros# |  |
| 1 41<br>5 297<br>7 425                      | Viseo Audio Teletext 0<br>16 17<br>272 273<br>400 401                                                                                                    | s4m0<br>s4m1<br>s4m2  | Medum Slot<br>Medum Slot<br>Medum Slot | 3,Module 0 1<br>3,Module 0 2<br>3,Module 0 7 | 5              |  |
| * Input SI collectio                        | n not running                                                                                                    |                       |                                        |                                              |                |  |
| Output Stop                                 | Number                                                                                                    | of Dsps               | Tsid N                                 | ulis (0                                      |                |  |
| QAM<br>Output Bitrat<br>DHEI Packet (       | CAM64 CAM64 | Re                    | dresh GAM                              | al 29.2657M 💌                                |                |  |
| Apply EditMeps                              | Edit00S EditP                                                                                                    | assThru               | EditList                               | build Force                                  | Мар            |  |

5. [EditPassThru]ボ**タンをク**リックし、表示されているWebページの中央までスクロールしま す。次のような図が表示されます。

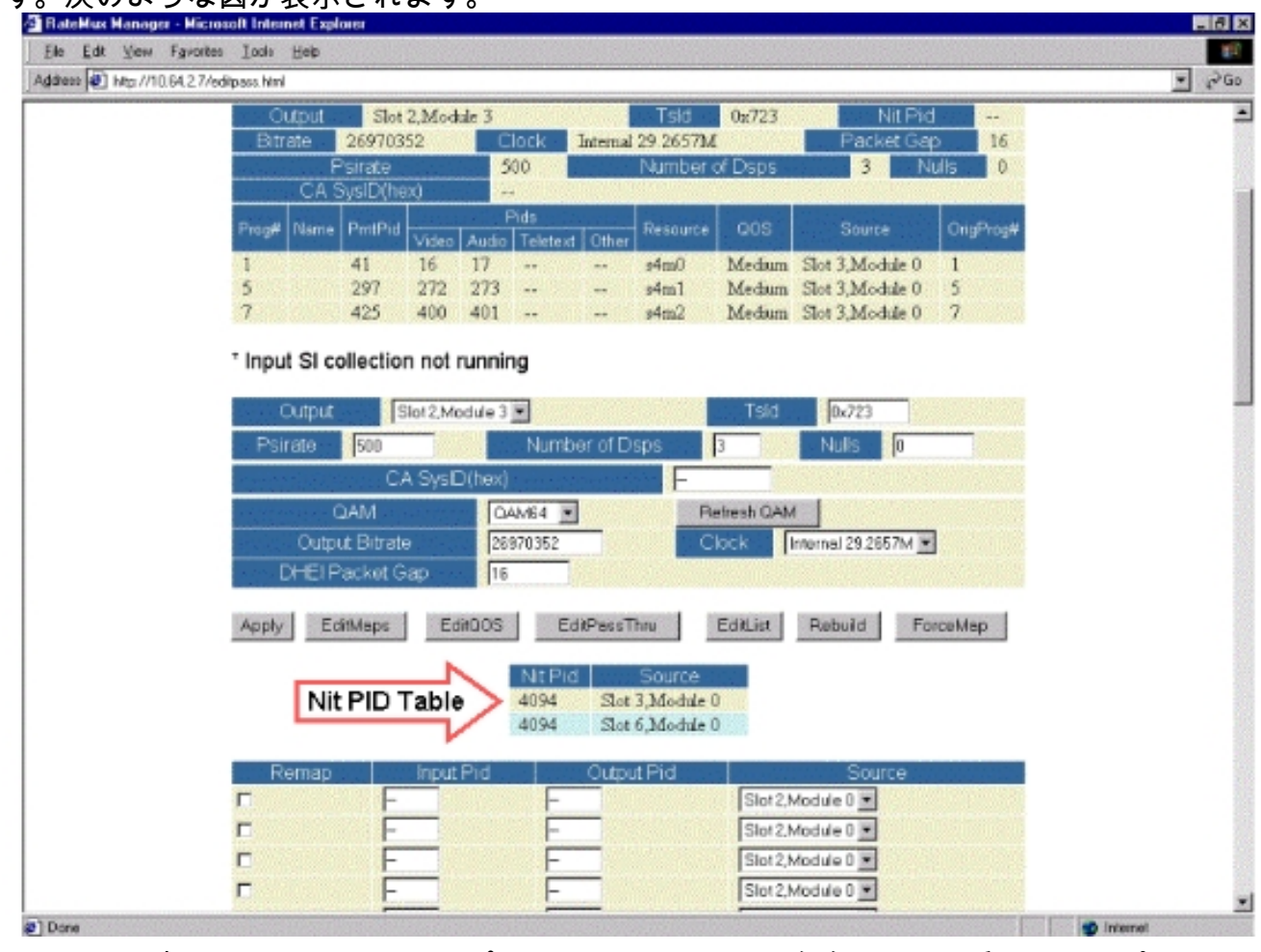

6. ページの下部に、RateMuxマルチプレクサは、NIT PIDが存在するPID番号と入力ポートを示

すテーブルを示します。この場合、入力ポートSlot3、Module 0およびSlot 6、Module 0には NIT PIDが存在します。NIT PIDの数は通常4094です。

7. この段階で、NIT PIDを選択した出力ポートに渡す入力ポートを決定する必要があります。 次の図に示す場合は、この入力ポートから着信するストリームの信頼性が高くなるため、ス ロット6、モジュール0からのNIT PIDを通過することが決定されています。入力PIDと出力 PIDの番号は、NIT PIDテーブルに表示されるものと同じです。

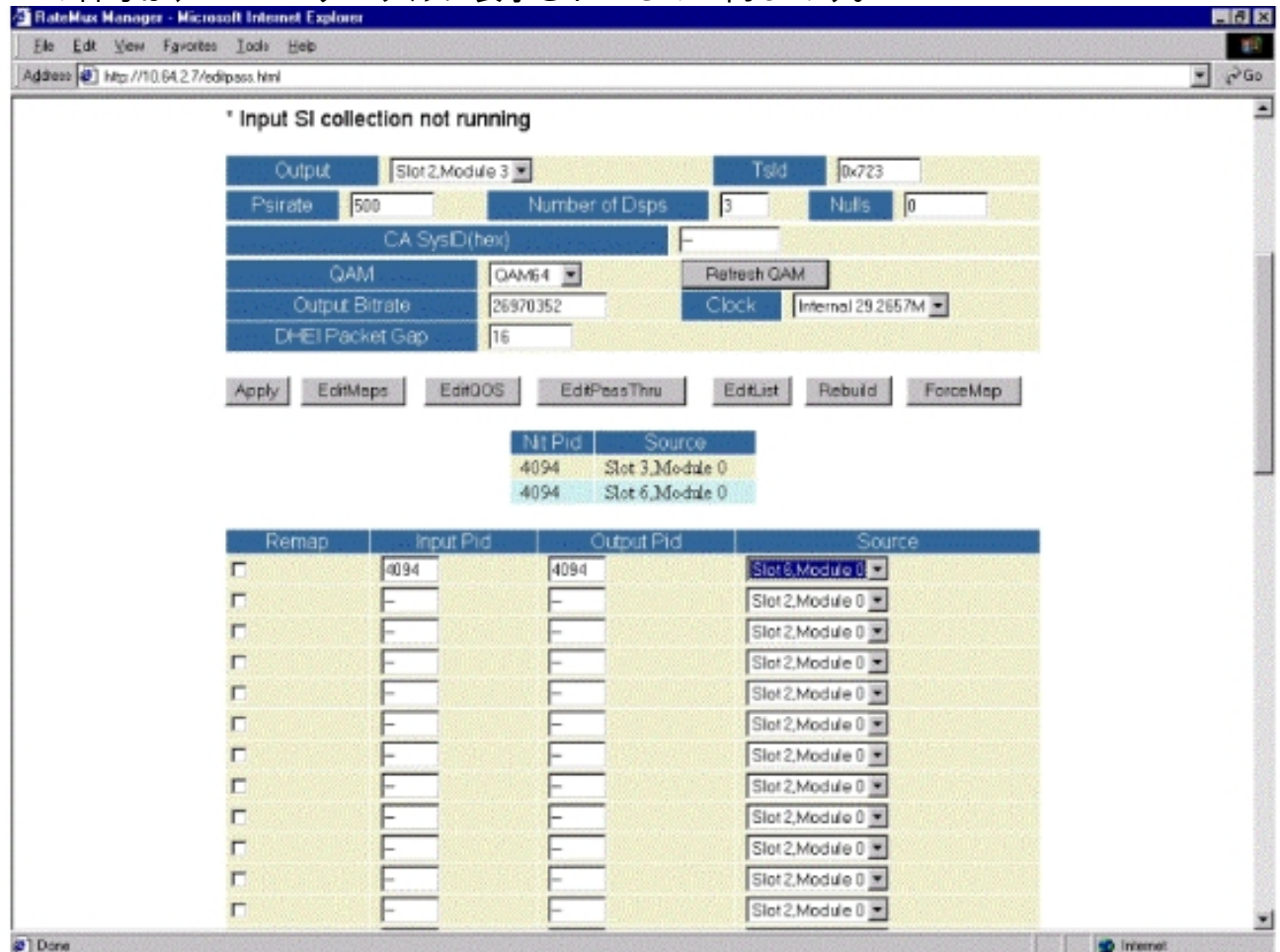

8. PassThruにNIT PIDを選択した後、「適用」ボタンをクリ**ック**すると、次のようなページが 表示されます。Passed Thru NIT PIDが表示されたWebページの上部に表示されます。

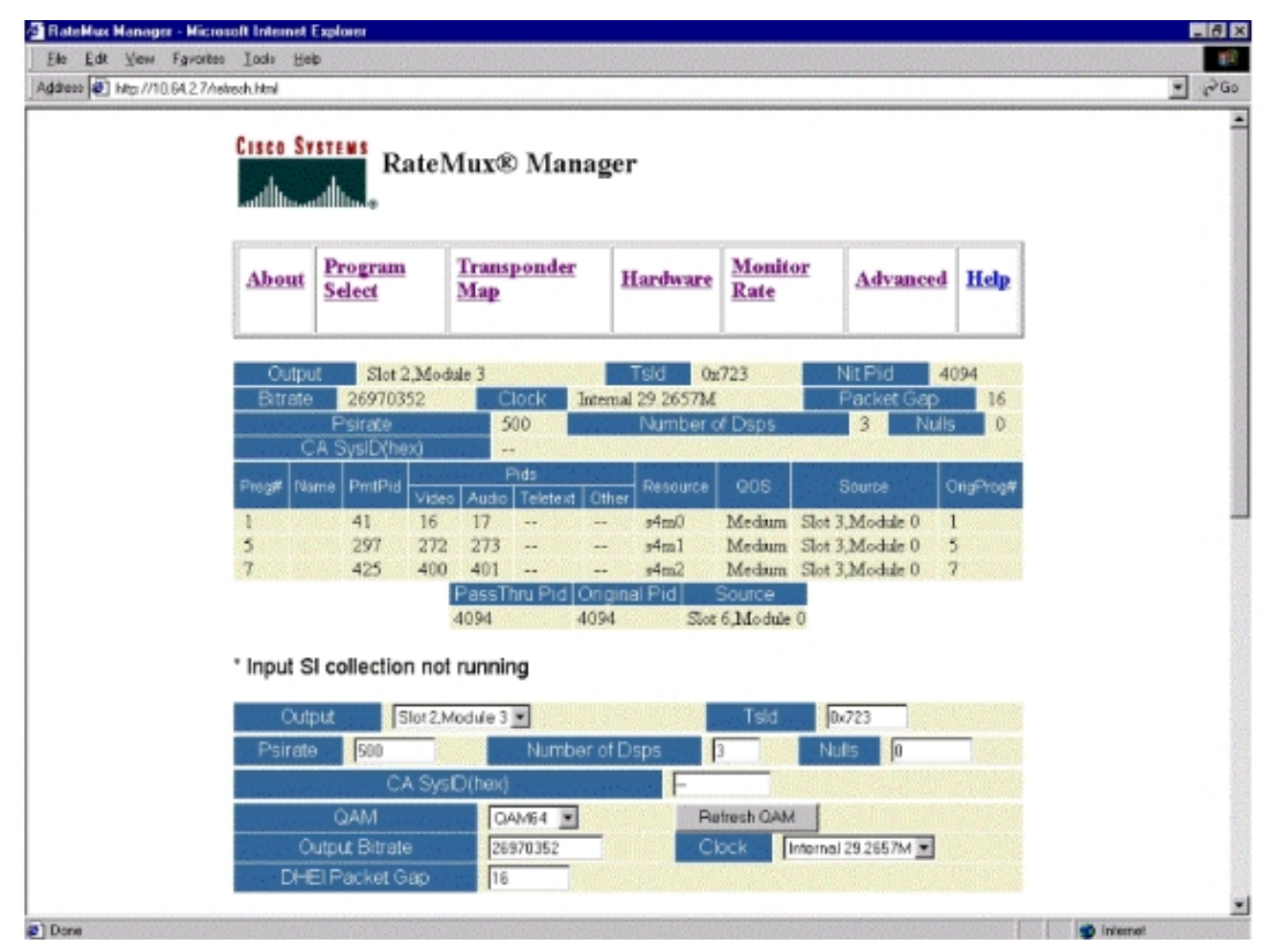

 この時点で、出力IRTはNIT PIDを受信しているはずです。サテライトストリームからの入力 を受け入れるのではなく、RateMuxマルチプレクサからのDHEIストリームを受け入れるように、出力IRTを再設定する必要があります。これは、IRTの[DHEI Control]メニューを使用 して実行できます。[DHEI In]フィールドの値は、[Not Selected]から[Selected]に変更する必 要があります。これにより、IRTはデフォルトのKバンドサテライト入力ではなく、DHEI入 カポートからのビデオ、オーディオ、データ、およびNITストリームを受け入れることがで きます。詳細については、IRTのドキュメントを参照してください。

## <u>CA SysID を 47 から 49 にセットするための RateMux の設定</u>

次の手順では、CA SysIDを47 49に設定するためのRateMux乗算器の設定について説明します。

- Webブラウザを開き、設定するRateMuxマルチプレクサに関連付けられているIPアドレスを 参照して、RateMux Managerアプリケーションを起動します。この手順が正しく動作するた めには、RateMuxマルチプレクサがソフトウェアビルド255以降を実行している必要があり ます。したがって、RateMuxマルチプレクサが正しいバージョンのソフトウェアを実行して いることを確認するには、[About]ページを使用します。
- 2. CA SysIDを設定するには、[Program Select]ページに移動し、[**Rebuild**]ボタンをクリ**ックし** ます。注:RateMuxマルチプレクサの設定を変更する前に**Rebuildをクリックする**ことが重 要です。変更しないと、以前に入力した設定が失われます。
- ページの下部にある[CA SysID(hex)]というラベルの付いた空白のフィールドに、16進数値 47 49を入力します。RateMux Managerページは、次の図に示すような外観になります。注 :47と49の間にはスペースが必要です。

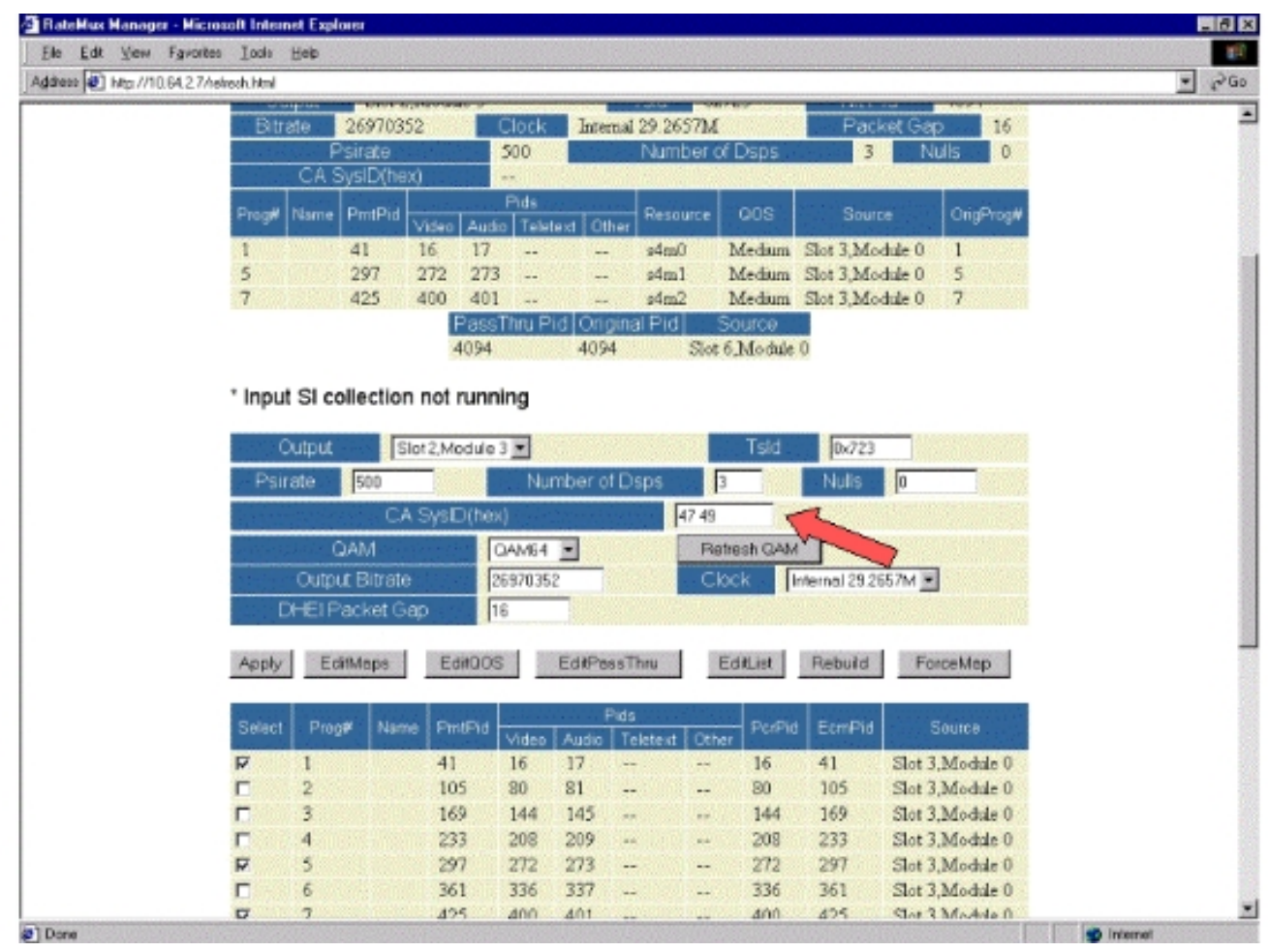

4. この段階で[適用]をクリックし、変更を保存します。RateMux Managerのディスプレイ上部 に、CA SysIDが47 49に設定されていることが表示されます。

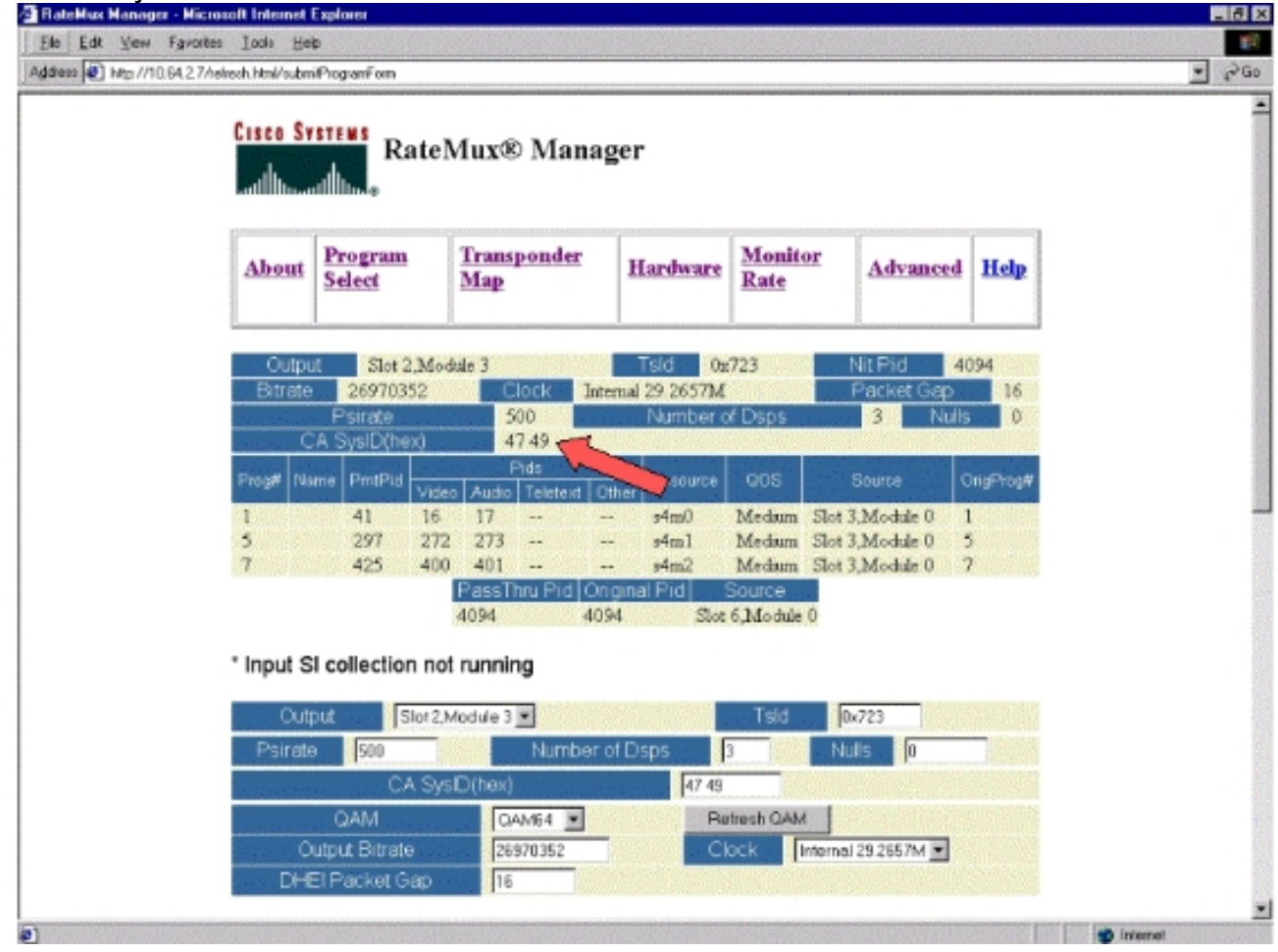

5. CA SysIDは、出力MPEGストリームのRateMuxマルチプレクサによって47 49(GI)に設定さ

れています。ビデオ出力がない場合は、出力(送信)IRTの電源を再投入する必要がありま す。

# <u>トラブルシューティングFAQ</u>

<u>NIT PIDを通過し、CA SysIDを47 49に設定しました。ただし、このRateMuxからビデオチャネル</u> <u>を受信することはできません。どうすればよいでしょうか。</u>

- RateMux Managerの[Program Select]ページで目的のビデオチャネルが表示されることを確認 します。
- •ソフトウェアビルド255以降を実行していることを確認します。
- 出力IRTが、Kバンドサテライト入力ではなく、入力DHEIポートからの入力を受け入れるよう
   に設定されていることを確認します。
- RateMuxマルチプレクサの出力を送信IRTの入力ポートに接続するにはDHEI入力ケーブルを 使用し、RateMuxマルチプレクサの入力を受信IRTの出力ポートに接続するにはDHEI出力ケ ーブルを使用してください。
- •上記のすべてが失敗した場合は、出力(送信)IRTの電源を再投入する必要があります。

**注:出力**IRTの電源を再投入してもビデオ出力が残らない場合は、ビデオカードを取り付け直してください。

**注意:カード**はホットスワップ可能ではないため、カードを引き抜いたり挿入したりする前に、 RateMuxマルチプレクサの電源をオフにしてください。

<u>NIT PIDを通過するか、CA SysIDを47 49に設定すると、すべてのプログラムがRateMux設定から</u> <u>消えました。どうすればよいでしょうか。</u>

構成を変更する前に、[再ビルド]ボタンをクリック**するのを忘れ**ている可能性があります。この段 階で、プログラムとマッピングを手動でRateMuxマルチプレクサに戻す必要があります。

上記のすべてが失敗した場合は、出力(送信)IRTの電源を再投入する必要があります。

<u>「パススルーの編集」画面にパススルーするNIT PIDが表示されません。どうすればよいでしょう</u> <u>か。</u>

「パススルーの編集」ページにNIT PIDが表示されない場合は、ソフトウェアビルド255以降を実 行していること、フィードを送信しているプロバイダがシステムクロックを使用してNIT PIDをビ デオフィードで送信していることを確認してください。

上記のすべてが失敗した場合は、出力(送信)IRTの電源を再投入する必要があります。

<u>クロックを提供するコンポーネントはどれか?</u>

トランスポートストリームの一部である、通常は非同期の異なる複数のクロックがあります。そ の内容は次のとおりです。

トランスポートストリームクロックDHEI出力の場合、トランスポートストリームクロックは、256 Quadrature Amplitude Modulation (QAM;直交振幅変調)出力のDHEI IOカードから供給される必要があります。64 QAMでのDHEI出力の場合、トランスポートストリームクロ

ックはDHEI入力トランスポートストリームからRateMuxマルチプレクサに供給される場合と、DHEI-I/O-Cカードから出力される場合があります。これはGUIで選択できます。ASI出力の 場合、トランスポートストリームクロックはRateMuxマルチプレクサから供給されます。

- PCRクロック:PCRクロックはRateMuxマルチプレクサによって通過し、通常はMPEGエンコ ーダによって供給されます。RateMuxマルチプレクサは、トランスポートストリームの再多 重化を行いながらPCRタイムスタンプを調整します。注:PCRは、MPEGデコーダで基準 27MHzクロックをMPEGエンコーダで27MHzクロックにロックするために使用されます。
- ・時刻クロック:RateMuxマルチプレクサの出力が送信IRTに接続されている場合、RateMuxマルチプレクサは、入力ビットストリーム(このドキュメントで説明)の1つからNIT PIDを通過するように設定する必要があります。このNIT PIDには、IRTが許可に必要とする時間情報が含まれています。
- •270Mbps ASIクロック(ASIストリーム):このクロックはASIIカードから発信されます。

### 関連情報

・<u>テクニカルサポート - Cisco Systems</u>